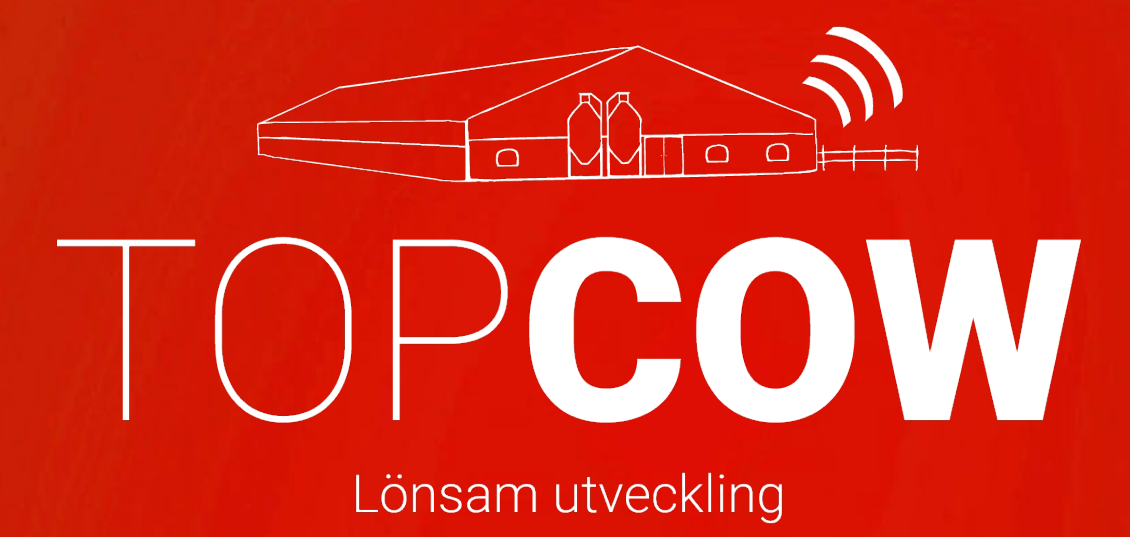

Manual TopCow Webb

TopCow Bas TopCow \*Star

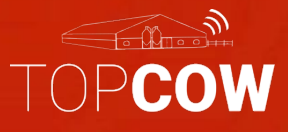

Information

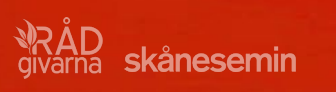

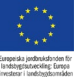

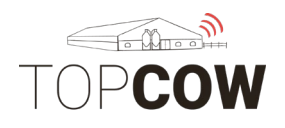

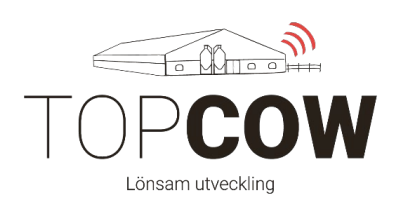

I denna manual beskrivs TopCow Webb som inkluderar; Webb-registreringar, Digitala djurkort, Valideringen samt Rapporter. Rapporter behandlas separat och ingår inte i denna manual.

I TopCow Webb är det möjligt att registrera insemineringar, betäckningar och förflyttningar till CDB. Insemineringar och dräktighets undersökningar som personal utför registrerar personal själv i TopCowoch blir synliga under de Digitala Djurkorten.

Om man **Inte har ett gårdssystem** är det möjligt att registrera sina förflyttningar till CDB i TopCow Webb.

Vi rekommenderar att man utför sin rapportering till CDB på ett ställe och undviker att rapportera förflyttningar på olika ställe; i CDB internet eller i TopCow Webb eller via sitt gårdssystem. Vi rekommenderar även att använda tjänsten SMS-påminnelser från Jordbruksverket för påminnelser om uteblivna registreringar av förflyttningar.

I valideringen i TopCow visas olika fellistor som jämför informationen i Gårdssystemet/TopCow mot informationen i CDB. Vi uppmanar **gårdar med gårdssystem och direktuppkoppling till CDB för rapportering att kontinuerligt ha översikt över Valideringen i TopCow**. Det är varje lantbrukares ansvar att se till att registreringarna från gårdssystem blir korrekta

**\*OBS!** Tänk på att de händelser ni registrerar på **TopCow.se** måste registreras i **TopCow Web** i<u>nnan</u> händelsen har laddats upp från ert gårdssystem via uploadern. Detta gäller främst inköp och utgångshändelser.

**\*Tips:** Aktivera sms-påminnelse från CDB- Internet för att få påminnelse om nisaknar motrapport vid inköp och försäljning.

För dig med **gårdssystem** listas ett par saker på nästa sida som är viktiga att känna till.

TopCow support mail: support@skanesemin.se

TopCow support: 0415-195 20

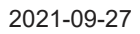

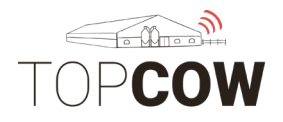

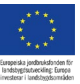

## För dig som har ett **gårdssystem med Uploader-verktyget** installerat **som rapporterar till CDB via gårdssystemet**.

- 1. Se till att ALLA djur har rätt format på SE-numret i gårdssystemet
- 2. Se till att ALLA djur har en födelsedag i gårdssystemet.
- 3. Kontrollera att djuren i din besättning stämmer överrens i TopCowoch CDB
- 4. Lantbrukaren ansvarar för att se till att uploader- verktyget fungeraroch laddar upp information från gårdsdatorn.
- 5. Se till att lägga till kontrollsiffran i djurets kompletta öronummer i gårdssystemet för inköpta djur, samt djur med ändrade bruksnummer/löpnummer. Kontrollsiffran krävs för dessa djur för att de inte ska fastna i Valideringen.

Nedan ser du hur du kontrollerar Uploader- verktyget på gårdsdatorn.

Verktyget skickar information **en gång per dygn**, **vid ett fast klockslag**.För att detta ska ske krävs det internetuppkoppling samt att datorn är igång vid det schemalagda klockslaget.

Uploadern hittas i aktivitetsfältet, alternativt kan man söka på "farm data uploader"

| Bästa matchning    |   |
|--------------------|---|
| Farm Data Uploader |   |
| Sök på webben      |   |
|                    |   |
|                    | 9 |

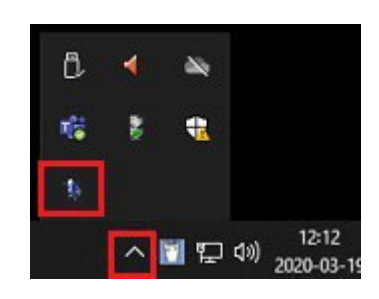

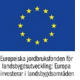

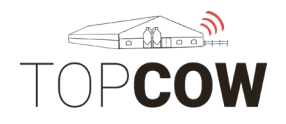

Programmets "Status" ska vara "Active".

Bredvid "Last upload" ser man när den senaste sändningen gjordes.

Bredvid "**Next upload**" ser man när nästa sändning är planerad (klockslag varje dygn)

Om man behöver göra en manuell sändning utöver den schemalagda sändningen en gång per dygn, tryck på "**Upload now**"

| Status: Active                      | Refresh           |
|-------------------------------------|-------------------|
| ast Upload: 2020-03-18 23:05:44     | Upload Now        |
| Next Helead 22.00 Sugar 2though     | Stop Upload       |
| vext opional. 23.00 Every 24 hours) | Start Wizard      |
| Herd Name:                          | Check For Updates |
| nstall Code: HC-88B55A94            | Support           |
|                                     |                   |

Under fliken "**Configuration**" kan man ändra klockslaget för den schemalagda sändningen som sker en gång per dygn. Tryck på "**Save**" för att spara vid ändring.

| anyuatawarenouse rai | rm Data Uploader       |                 |            |            |
|----------------------|------------------------|-----------------|------------|------------|
| Scheduled time:      | ccurs every day at the | specified time. |            |            |
| File(s)              |                        |                 |            |            |
| C:\DairyPIn\DpDairy  | y.dat                  |                 |            |            |
| C:\DairyPIn\DpSires  | .dat                   |                 |            |            |
|                      |                        |                 |            |            |
|                      |                        |                 |            |            |
| Autodetect           | Add File(s)            | Add Folder      | Add Custom | <br>Delete |
| Autodetect           | Add File(s)            | Add Folder      | Add Custom | Delete     |

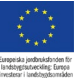

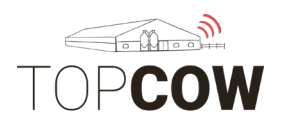

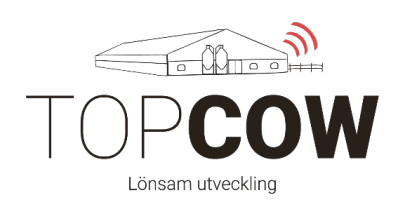

#### Innehållsförteckning:

#### <u>Avsnitt 1 – Valideringen</u>

- 1. Öronummer
- 2. Djur
- 3. Förflyttningar
- 4. Kalvningar
- 5. Osända händelser

#### Avsnitt 2 – Webb-registreringar

- 1. Gruppinmatning
- 2. Insemination
- 3. Betäckning
- 4. Dräktighetsresultat
- 5. Kalvningar
- 6. Utgångar
- 7. Inköp av djur
- 8. Mätning/vikt
- 9. Tillfälligt Ute
- 10. Tillfälligt Inne

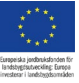

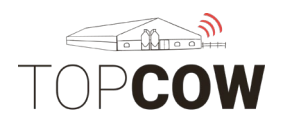

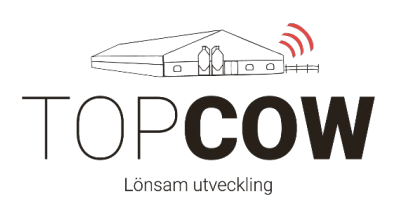

#### Avsnitt 3 – Digitala Djurkort

- 1. Digitala Djurkort
  - a. Djur
  - b. Förflyttningar
  - c. Provmjölkning
  - d. Reproduktionsstatus
  - e. Laktation
  - f. Hälsa
  - g. Avelsvärde
  - h. Mätning

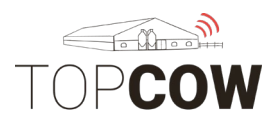

repeiska jondbruksfonden för ndstygstutverkling: Europe esterar i Landbryksomsiden

Valideringen

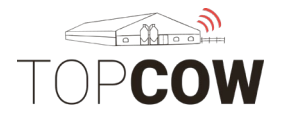

repeiska jondinuksdonden för ndsbygstuture sling: Europa

Valideringen

Valideringen består av fem olika flikar med fellistor. Alla flikar går att ladda ner i PDF format. Dessa listor jämför informationen i TopCow med informationen i CDB. Det är främst för gårdar med gårdssystem och direktuppkoppling till CDB för rapportering, som det är viktigt att kontrollera de olika listorna i Valideringen kontinuerligt.

Går till Rapporter > Validering >Validering

| TOP <b>COW</b> Skånesemin | Seställningar Djur Prenumerati          | oner Organisation Rapporter Registrer          | ingar 🌼 🖉                      |
|---------------------------|-----------------------------------------|------------------------------------------------|--------------------------------|
| D Djur                    | Validering                              |                                                |                                |
| H Härstamning             |                                         |                                                |                                |
| R Reproduktion            | Oronnummer (16) Djur (153) Forflyttning | ar (133) Kalvningar (33) Osanda handelser (124 | ) Inkop saknas (U)             |
| M Mjölkproduktion         | LANTBRUKAREN 12345                      |                                                | Ladda ner PDF Stäng            |
| J Juverhälsa              | Mummor                                  | Diverte nome                                   | Uran undigt örannummar         |
| K Köttproduktion          | Nummer                                  |                                                | Ursprungligt oronnummer        |
| H Hälsa                   | 1761                                    |                                                | Missing Fartag, On Farm - 2020 |
| A Analys från labb        | 940                                     |                                                |                                |
| G Gården                  | 942                                     |                                                | ISEC 425                       |
| l Internt                 | 1781                                    |                                                | ISEC 816                       |
| V Validering              | 1783                                    |                                                | ISEC 1832                      |
| V Validering              | 1786                                    |                                                | ISEC 1865                      |
| Ö Översikt händelsestatus | 948                                     |                                                | ISE0 482                       |
| D Djurlistor              | 949                                     |                                                | ISEC 490                       |
|                           |                                         |                                                |                                |

\*\*\*\* \*\*\*\* ropeiska jordbrukafonden för ndstygtsutveckling: Europe verterer i landbrukatornidden

Valideringen

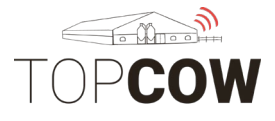

## 1. <u>Öronummer</u>

Under fliken Öronummer listas djur som inte har ett giltigt SE-nummer (fullständigt öronummer). Om SE-numret är inkorrekt kan TopCow inte identifiera djuret vilket påverkar rapporteringen av händelser till CDB.

Det kan uppstå exempelvis om:

- SE-numret inte är inskrivet i rätt ruta i gårdssystemet
- Det inskrivna SE-numret har fel format i gårdssystemet
- Kontrollsiffra saknas på inköpta djur eller på djur vars bruksnummer/löpnummer skiljer sig från dess kompletta öronummer

"Nummer" visar djurets löpnummer från gårdssystemet

"Djurets namn" visar djurets namn i gårdssystemet

"**Ursprungligt öronummer**" visar hur SE-numret är inskrivet i gårdssystemet.

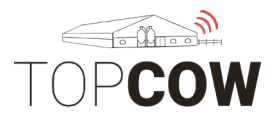

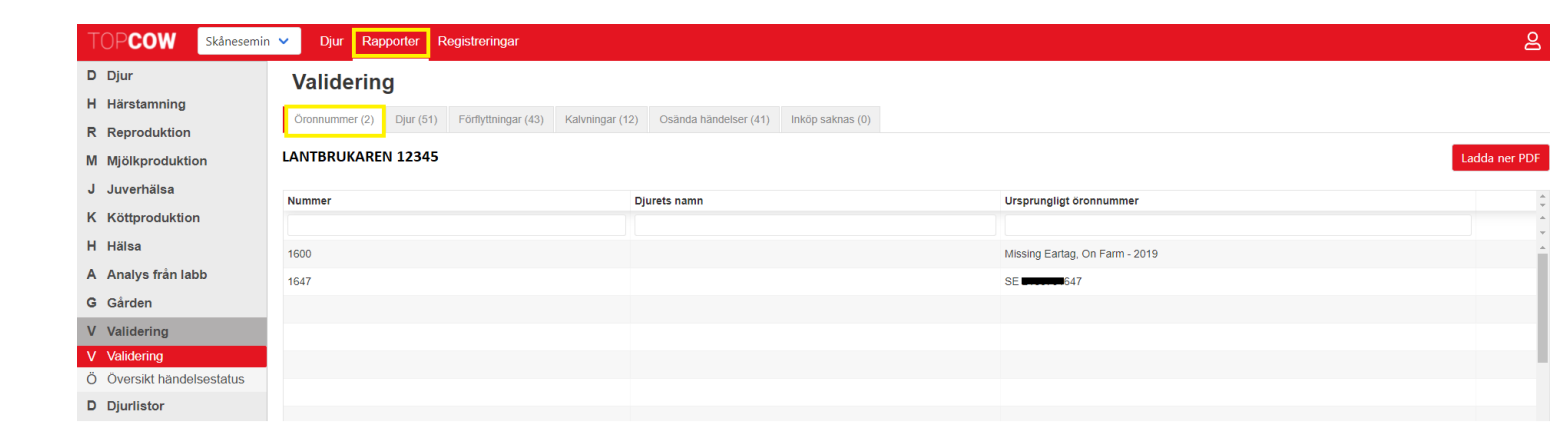

Rättningar görs i gårdssystemet. När djuret är rättat försvinner det från fellistan Öronummer. Om en större ändring görs i djurets SE-nummer i gårdssystemet kan djuret dock ligga kvar under Öronummer som en restpost. Kontakta i så fall Skånesemin så att denna restpost tas bort korrekt från TopCow.

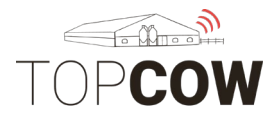

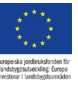

#### 2. <u>Djur</u>

Under fliken Djur visas en fellista på skillnader gällande individuella djur mellan TopCow och CDB. Här visas även djur som saknas i antingen CDB eller i TopCow.

Varje djur på listan har en rad som visar hur dess information ser ut i TopCow, och en rad som visar hur dess information ser ut i CDB.

Informationen rättas i den källan där felet finns.

| TOP <b>COW</b> Skånesemin | V Djur Rappo    | orter Registreringar           |                  |                               |           |                                               | ළ           |
|---------------------------|-----------------|--------------------------------|------------------|-------------------------------|-----------|-----------------------------------------------|-------------|
| D Djur                    | Validering      |                                |                  |                               |           |                                               |             |
| H Härstamning             | ä (aa)          |                                | Keleningen (0.4) |                               |           |                                               |             |
| R Reproduktion            | Oronnummer (36) | Djur (358) Fornyttningar (161) | Kaivningar (84)  | Osanda handelser (68) Inkop s | aknas (0) |                                               |             |
| M Mjölkproduktion         | LANTBRUKAREN 12 | 2345                           |                  |                               |           | La                                            | dda ner PDF |
| J Juverhälsa              | Källa           | Öronnummor                     | Kön              | Födelandatum                  | Pac       | Moderne örennummer                            |             |
| K Köttproduktion          | Ralla           | Gronnammer                     |                  | Foueiseuatum                  | Nas       | Moderns of offinantiner                       | ×<br>•      |
| H Hälsa                   |                 |                                | Visa alla 🔹      |                               |           |                                               | •           |
| A Analys från labb        | TopCow<br>cdb   | SE 6874                        | Handjur          | 25-04-2021                    | 99        | SE <b>nergy</b> 15                            | Î           |
| G Gården                  | TopCow          | SE 6882                        | Handjur          | 25-04-2021                    | 02        | SE 169                                        |             |
| V Validering              | cdb             |                                |                  |                               |           |                                               |             |
| V Validering              | TopCow<br>cdb   | SE 6726                        | Handjur          | 01-03-2021                    | 99        | SE( 639                                       |             |
| Ö Översikt händelsestatus | TenCow          | eE 2740                        | Handiur          | 20.02.2024                    | 02        | 25                                            |             |
| D Djurlistor              | cdb             | 0142                           | панији           | 20-03-2021                    | 02        | 30 <b>00000000000000000000000000000000000</b> |             |

Röd text indikerar att informationen saknas i antingen CDB eller TopCow eller inte överensstämmer mellan TopCow och CDB.

Raden som är tom indikerar att informationen saknas i den specifika källan.

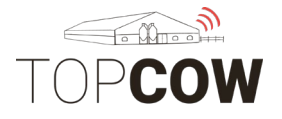

Nedan följer ett par stycken exempel.

Djur 2532. Djuret saknas i TopCow. Raden för TopCow är tom vilket visar att informationen saknas här.

| TOP <b>COW</b> Skår     | nesemin 🗸 🛛 🛛 | Djur Rapporter  | Registreringar             |                 |                       |                 |                    | ද             |
|-------------------------|---------------|-----------------|----------------------------|-----------------|-----------------------|-----------------|--------------------|---------------|
| D Djur                  | Val           | idering         |                            |                 |                       |                 |                    | í             |
| H Härstamning           |               | 5               |                            |                 |                       |                 |                    |               |
| R Reproduktion          | Oronn         | ummer (36) Djur | (358) Forflyttningar (161) | Kalvningar (84) | Osanda handelser (68) | пкор saknas (0) |                    |               |
| M Mjölkproduktion       | LANTE         | RUKAREN 12345   | i                          |                 |                       |                 |                    | Ladda ner PDF |
| J Juverhälsa            | Kall-         | ön              |                            | 14 in           | E X de la estada yan  | <b>D</b>        | Madama Xananana    |               |
| K Köttproduktion        | Kalla         | Und             | onnummer                   | Kon             | Fodelsedatum          | Ras             | Moderns oronnummer | ×             |
| H Hälsa                 |               |                 |                            | Visa alla 🗸     |                       |                 |                    |               |
| A Analys från labb      | TopCow        | I SE            |                            | Handjur         | 28-10-2020            | 02              | SE <b>2299</b> 5   | 1             |
| G Gården                | TopCow        | J SE            |                            | Handjur         | 01-11-2020            | 02              | SE(22532           |               |
| V Validering            | cdb           |                 |                            |                 |                       |                 |                    |               |
| V Validering            | TopCow        | /               |                            |                 |                       |                 |                    |               |
| Ö Översikt händelsestat | tus cdb       | SE              | 25329                      | Hondjur         | 24-10-2020            | 02              | SE( 19926          |               |
| D Djurlistor            | TopCow<br>cdb | / SE            |                            | Handjur         | 24-10-2020            | 99              | SE <b>371</b> 2    |               |

Djur 527. Djuret saknas i CDB. Raden för CDB är tom vilket visar att informationen saknas här.

| Validering               |                                     |                       |                  |       |     |                    |               |
|--------------------------|-------------------------------------|-----------------------|------------------|-------|-----|--------------------|---------------|
| Öronnummer (2) Djur (51) | Förflyttningar (43) Kalvningar (12) | Osända händelser (41) | Inköp saknas (0) |       |     |                    |               |
| LANTBRUKAREN 12345       |                                     |                       |                  |       |     |                    | Ladda ner PDF |
| Källa                    | Öronnummer                          | Kön                   | Födelse          | datum | Ras | Moderns öronnummer | *<br>*        |
|                          |                                     | Visa alla             | ~                |       |     |                    | ÷             |
| cdb                      | SE(133)                             | Hondjur               | 22-01-20         | 21    | 02  | SEQ 1              | *             |
| TopCow                   | SE(1000)5270                        | Hondjur               | 09-05-20         | 18    | 02  | SEO                |               |

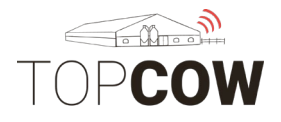

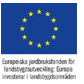

Djur 706. Djuret finns i både CDB och TopCow, Öronumret är svart i raderna för både CDB och TopCow. Födelsedatumet stämmer ej överens mellan TopCow och CDB då texten här är röd.

| Källa         | Öronnummer           | Kön                | Födelsedatum             | Ras | Moderns öronnummer | - |
|---------------|----------------------|--------------------|--------------------------|-----|--------------------|---|
|               |                      | Visa alla 🗸 🗸      |                          |     |                    | * |
| TopCow<br>cdb | SE <b>541</b> 0      | Hondjur            | 12-11-2020               | 99  | SE <b>364</b> 7    | • |
| TopCow<br>cdb | SE 25436<br>SE 25436 | Hondjur<br>Hondjur | 22-11-2020<br>11-12-2020 | 02  | SE <b>2242</b> 5   |   |

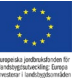

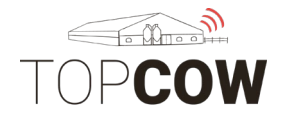

Det är upp till var och en att utvärdera vilken information som är viktig att rätta i TopCow/gårdssystemet och i CDB, tex om man vill rätta födelsedatum som skiljer sig mellan de två källorna eller lägga till Moder om denna saknas.

Det är däremot viktigt för de som har gårdssystem att ALLA djur har ett födelsedatum i gårdssystemet för att djuret ska vara en komplett individ i TopCow.

Det är även lämpligt att kontrollera att alla levande djur på gården ligger korrekt i TopCow för att direktuppkopplingen till CDB ska fungera optimalt.

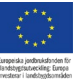

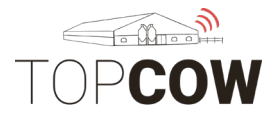

### 3. Förflyttningar

Under fliken Förflyttningar visas en fellista på skillnader gällanderegistrerade förflyttningar (in- och utgångar), i TopCow och CDB.

Listan kan användas för att kontrollera att registrerade förflyttningar har blivit rapporterade till CDB från Gårdssystemet eller från Webbregistrering i TopCow.

Listan fungerar på liknande sätt som listan "Djur". Varje djur på listan har en rad som visar hur dess information ser ut i TopCow, och en rad som visar hur dess information ser ut i CDB. Röd text indikerar att informationen saknas i antingen CDB eller TopCow eller inte överensstämmer mellan TopCow och CDB.

Raden som är tom indikerar att informationen saknas i den specifika källan.

| TOPCOW Skånesemin         | 🗸 Djur F      | Rapporter Registrering                                                                   | lar         |              |                                |                |                   | 2                                     |  |  |  |  |
|---------------------------|---------------|------------------------------------------------------------------------------------------|-------------|--------------|--------------------------------|----------------|-------------------|---------------------------------------|--|--|--|--|
| D Djur                    | Valideri      | ina                                                                                      |             |              |                                |                |                   |                                       |  |  |  |  |
| H Härstamning             | ö             |                                                                                          |             |              |                                |                |                   |                                       |  |  |  |  |
| R Reproduktion            | Oronnummer (2 | (2) Djur (51) Forthyttningar (43) Kalvningar (12) Usanda handelser (41) Inkop saknas (0) |             |              |                                |                |                   |                                       |  |  |  |  |
| M Mjölkproduktion         | LANTBRUKA     | REN 12345                                                                                |             |              |                                |                |                   | Ladda ner PDF                         |  |  |  |  |
| J Juverhälsa              | Källa         | Öronnummer                                                                               | Kön         | Födelsedatum | Rapporterande produktionsplats | Händelse datum | Förflyttningstyp  | Huvudsaklig orsak till utgång         |  |  |  |  |
| K Köttproduktion          |               |                                                                                          | Visa alla 🗸 |              |                                |                | l enny minigery p |                                       |  |  |  |  |
| H Hälsa                   | TopCow        |                                                                                          |             |              |                                |                |                   | · · · · · · · · · · · · · · · · · · · |  |  |  |  |
| A Analys från labb        | cdb           | SE <b>590</b> 8                                                                          | Hondjur     | 22-04-2021   |                                | 22-04-2021     | Födelse           |                                       |  |  |  |  |
| G Gården                  | TopCow        | 0547                                                                                     | Lineation   | 10.00.0004   |                                | 10.00.0001     | Fidelas           |                                       |  |  |  |  |
| V Validering              | TanOau        | 50 6017                                                                                  | manujur     | 16-03-2021   |                                | 16-03-2021     | Fodelse           |                                       |  |  |  |  |
| V Validering              | cdb           | SE <b>1650</b> 9                                                                         | Handjur     | 20-02-2021   |                                | 20-02-2021     | Födelse           |                                       |  |  |  |  |
| Ö Översikt händelsestatus | TopCow        |                                                                                          |             |              |                                |                |                   |                                       |  |  |  |  |
| D Djurlistor              | cdb           | SE 16475                                                                                 | Handjur     | 26-01-2021   |                                | 26-01-2021     | Födelse           |                                       |  |  |  |  |

Informationen rättas i den källan där felet finns. Det är upp till var och en att utvärdera vilken information som är viktig att rätta i TopCow/gårdssystemet och i CDB.

Skillnader i denna lista kan uppstå om man inte har direktuppkoppling till CDB från sitt gårdssystem och lägger in händelserna separat i gårdssystemet och i CDB Internet. Alternativt om man inte har ett gårdssystem och gör sina registreringar i TopCow Webb och dessa händelser inte har hunnit gå iväg till CDB.

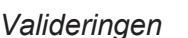

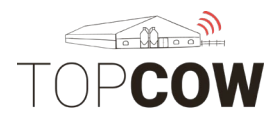

#### 4. Kalvningar

Under fliken Kalvningar visas en fellista på skillnader gällande registrerade kalvningar mellan TopCow och CDB. Listan visar registrerade kalvningar på moderdjuren.

Listan kan användas för att kontrollera att registrerade kalvningar har blivit rapporterade till CDB från Gårdssystemet eller från Webbregistrering i TopCow.

Listan fungerar på liknande sätt som listan "Djur". Varje djur på listan har en rad som visar hur dess information ser ut i TopCow, och en rad som visar hur dess information ser ut i CDB. Röd text indikerar att informationen saknas i antingen CDB eller TopCow, eller inte överensstämmer mellan TopCow och CDB.

Raden som är tom indikerar att informationen saknas i den specifika källan.

Öronummer visar moderns öronummer.

Födelsedatum är moderns födelsedatum.

| TOP <b>COW</b> Skånesemir                                                                       | n 🗸 Djur F                                                                                                    | Rapporter Registrering | jar                           |                            |                                |                              | ළ |  |  |  |
|-------------------------------------------------------------------------------------------------|----------------------------------------------------------------------------------------------------|------------------------|-------------------------------|----------------------------|--------------------------------|------------------------------|---|--|--|--|
| <ul><li>D Djur</li><li>H Härstamning</li><li>R Reproduktion</li><li>M Mjölkproduktion</li></ul> | OW Skånesemin v Djur Raporter Registreringar     Valideringar   duktion   roduktion   älsa   oduktion   if na labb   n     Div   Skånesemin v   Div   Raporter   Registreringar     Valideringar     Valideringar |                        |                               |                            |                                |                              |   |  |  |  |
| J Juverhälsa<br>K Köttproduktion<br>H Hälsa<br>A Analys från labb                               | Källa<br>TopCow<br>cdb                                                                                                    | Öronnummer             | Kön<br>Visa alla V<br>Hondjur | Födelsedatum<br>29-12-2014 | Rapporterande produktionsplats | Händelse datum<br>25-04-2021 |   |  |  |  |
| G Gården<br>V Validering                                                                        | TopCow<br>cdb                                                                                                    | SE( 2169               | Hondjur                       | 08-02-2017                 |                                | 25-04-2021                   |   |  |  |  |
| VValideringÖÖversikt händelsestatusDDjurlistor                                                  | TopCow<br>cdb<br>TopCow<br>cdb                                                                                                    | SE( 2326<br>SE( 1674   | Hondjur<br>Hondjur            | 11-04-2017<br>05-10-2016   |                                | 23-04-2021<br>21-04-2021     |   |  |  |  |

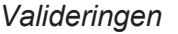

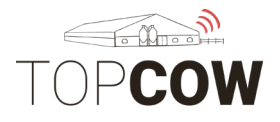

### 5.Osända händelser

På denna fellista visas registreringar som inte har blivit skickade till CDB/Växa. När posten har blivit rättad skickas den.

**Filtyp** visar viken typ av registrering det handlar om. De olika typerna av händelser namnges enligt vilken rapporterings-blankett de tillhör, trots att händelse kommer från gårdssystemet (Blankett 806 betäckningsrapport, blankett 814 kalvningsrapport). Under **tillhörighet** visas vilken information kopplat till händelsen som saknas eller behöver korrigeras.

interface typ: visar om informationen ska skickas till jordbruksverket eller växa

skapad: visar datumet då registreringen inkom i topcow

\*observera att varje registrering kan visas på mer än en rad beroende på vart registreringen ska skickas, samt vilken information som saknas

Nedan saknas det tex; Detaljer för en kalvning registrerad för djur 816 Batch nummer för en registrerad insemination på djur 533 Detaljer för en kalvning registrerad för djur 646

| TOPCOW Skånesemin         | ✓ Djur                                                                    | Rapporter Registre    | ringar               |                          |                          |            | ප             |  |  |  |  |  |
|---------------------------|---------------------------------------------------------------------------|-----------------------|----------------------|--------------------------|--------------------------|------------|---------------|--|--|--|--|--|
| D Djur                    | Validering                                                                |                       |                      |                          |                          |            |               |  |  |  |  |  |
| H Härstamning             |                                                                           |                       |                      |                          |                          |            |               |  |  |  |  |  |
| R Reproduktion            | Oronnumme                                                                 | r (36) Djur (358) For | flyttningar (161) Ka | alvningar (84) Osanda ha | Inkop saknas (0)         |            |               |  |  |  |  |  |
| M Mjölkproduktion         | LANTBRUKA                                                                 | AREN 12345            |                      |                          |                          |            | Ladda ner PDF |  |  |  |  |  |
| J Juverhälsa              | Numero                                                                    | ö                     | lute of each in      | <b>F</b> 34              | THE VELOCIES             |            | Olympid       |  |  |  |  |  |
| K Köttproduktion          | Nummer Öronnummer Interface typ Filtyp Tillhörighet Händelse datum Skapad |                       |                      |                          |                          |            |               |  |  |  |  |  |
| H Hälsa                   | 2363                                                                      | SE 23639              | Växa                 | Blankett 422 Seminering  | Batchld                  | 01-06-2020 | 01-03-2021    |  |  |  |  |  |
| A Analys från labb        | 2363                                                                      | SE 23639              | Växa                 | Blankett 422 Seminering  | BullCodeNumber           | 01-06-2020 | 01-03-2021    |  |  |  |  |  |
| G Gården                  | 2363                                                                      | SE 23639              | Växa                 | Blankett 422 Seminering  | BullStation              | 01-06-2020 | 01-03-2021    |  |  |  |  |  |
| V Validering              | 2213                                                                      | SE 22136              | Växa                 | Blankett 814 Kalvning    | Calf 1 birth herd number | 15-03-2021 | 15-03-2021    |  |  |  |  |  |
| V Validering              | 2213                                                                      | SE 22136              | Växa                 | Blankett 814 Kalvning    | Calf 1 Birth number      | 15-03-2021 | 15-03-2021    |  |  |  |  |  |
| Ö Översikt händelsestatus | 2208                                                                      | SE 22086              | Växa                 | Blankett 422 Seminering  | Batchld                  | 16-03-2021 | 18-03-2021    |  |  |  |  |  |
| D Djurlistor              | 2208                                                                      | SE 22086              | Växa                 | Blankett 422 Seminering  | BullCodeNumber           | 16-03-2021 | 18-03-2021    |  |  |  |  |  |
|                           | 2208                                                                      | SE 22086              | Växa                 | Blankett 422 Seminering  | BullStation              | 16-03-2021 | 18-03-2021    |  |  |  |  |  |

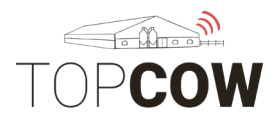

## 6. Översikt händelsestatus

I denna rapport kan ni se allt som är skickat till Jordbruksverket/Växa. Uppe på sidan kan ni själva från vilket datum ni vill se händelser.

| TOP <b>COW</b> Skånesemi  | in 🗸 Djur   | Rapporter Regi     | streringar    |                        |          |                |            |                |       |             |
|---------------------------|-------------|--------------------|---------------|------------------------|----------|----------------|------------|----------------|-------|-------------|
| D Djur                    | Besättning  | · 12345 - LANTBRUK | (ARFN         |                        |          |                |            |                |       | Ladda ner P |
| H Härstamning             | Desattining | , 120-10 Entroller |               |                        |          |                |            |                |       |             |
| R Reproduktion            | Startdatum  | 2020-12-28         | Slutdat       | tum 2021-04-19         |          |                |            |                |       |             |
| M Mjölkproduktion         |             |                    |               |                        | _        |                |            |                |       |             |
| J Juverhälsa              | Nummer      | Öronnummer         | Interface typ | Тур                    | Detaljer | Händelse datum | Skapad     | Rapporteringsd | Källa | Lyckades    |
| K Köttproduktion          |             |                    |               |                        |          |                |            |                |       |             |
| H Hälsa                   | 2346        | SE 3464            | Växa          | Blankett814 Kalvning   |          | 19-04-2021     | 19-04-2021 | 20-04-2021     | DDW   | Ja          |
| A Analys från labb        | 2268        | SE 2680            | Växa          | Blankett814 Kalvning   |          | 19-04-2021     | 19-04-2021 | 20-04-2021     | DDW   | Ja          |
| G Gården                  | 2005        | SE 20056           | Växa          | Blankett814 Kalvning   |          | 17-04-2021     | 17-04-2021 | 18-04-2021     | DDW   | Ja          |
| V Validering              | 2254        | SE 2540            | Växa          | Blankett814 Kalvning   |          | 15-04-2021     | 16-04-2021 | 17-04-2021     | DDW   | Ja          |
| V Validering              | 1829        | SE 8290            | Växa          | Blankett423 Seminering |          | 14-04-2021     | 14-04-2021 | 16-04-2021     | Koda  | Ja          |
| Ö Översikt händelsestatus | 2287        | SE 2870            | Växa          | Blankett423 Seminering |          | 14-04-2021     | 14-04-2021 | 16-04-2021     | Koda  | Ja          |
| D Djurlistor              | 2133        | SE 21336           | Växa          | Blankett423 DR.Status  |          | 14-04-2021     | 15-04-2021 | 16-04-2021     | Koda  | Ja          |

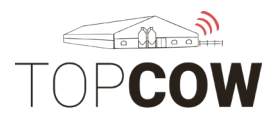

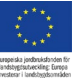

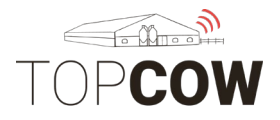

## 1. Gruppinmatning

Funktionen "Gruppinmatning" finns tillgängligt för registrering av

- Betäckning/dräktighet
- Utgångna Djur
- Inköpta djur
- Vägning/ Mätning
- Tillfälligt inne/ Tillfälligt ute

Klicka i checkrutan för gruppinmatning för att detaljerna ska dupliceras automatiskt i nästkommande rad, när man klickar på plustecknet/ lägg till rad.

| 422 Seminrapport 806 Betäck./dräkt. 814 Kalvningar 814 Utgångna djur 814 Inköpta djur 815 Vägning/Mätning Tillfälligt Ute Tillfälligt Inne |     |            |              |         |                     | Registreringar      | ion Rapporter   | tioner Organisati | ar Djur Prenume   | ✓ Beställninga | Svensk Husdjurstjänst | TOPCOW           |
|----------------------------------------------------------------------------------------------------|-----|------------|--------------|---------|---------------------|---------------------|-----------------|-------------------|-------------------|----------------|-----------------------|------------------|
| Besättning Grupp- 🖾                                                                                                    |     |            |              |         | te Tillfälligt Inne | ning Tillfälligt Ut | 815 Vägning/Mät | 814 Inköpta djur  | 814 Utgångna djur | 814 Kalvningar | 806 Betäck./dräkt.    | 422 Seminrapport |
| inmathing                                                                                                    | Spa |            |              |         |                     | o- ☑<br>ning        | Grupj<br>inmat  | •                 |                   |                |                       | Besättning       |
| Öronnummer Nummer Kön Ursprunglig plats Ingångsdatum Datum åter                                                                            |     | Datum åter | Ingångsdatum | Ingångs | Ursprunglig plats   |                     |                 | Kön               |                   | Nummer         |                       | Öronnummer       |
|                                                                                                    |     |            |              |         |                     |                     |                 |                   |                   |                |                       |                  |
| SE05236801241         124         Hondjur         052368         2022-03-19         I                                                      | Û   |            | 2022-03-19   | 2022-0  | 052368              | •                   |                 | Hondjur           |                   | 124            |                       | SE05236801241    |
| SE052368         2022-03-19                                                                                                    | Û   |            | 2022-03-19   | 2022-0  | 052368              | •                   |                 | Hondjur           |                   |                |                       | SE052368         |

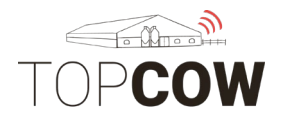

Europeiska jordbruksforden fö Iandstygfauseckling: Europei inerteser i landstygfauseckling:

Webb-registreringar

## 2. Registrera Insemination

Välj 422 Seminrapport. Fyll i:

**Djurnummer**: sök på djurnumret eller välj i listan

Använd tjur: sök tjur genom att skriva in tjur-numret

Händelsedatum

Brunsttecken

DF-opnr: skriv in batch-numret

TeknikerID: skriv in tjänstemannanummer

Tryck på **Plustecknet** för att lägga till fler rader för registrering.

Tryck på **Papperskorgen** för att radera en inskrivning.

| TOPCOW Skånesemin V Djur Rapporter Registreringar                                                                                          | ٤   |
|----------------------------------------------------------------------------------------------------|-----|
| 422 Seminrapport 806 Betäck./dräkt. 814 Kalvningar 814 Utgångna djur 814 Inköpta djur 815 Vägning/Mätning Tillfälligt Ute Tillfälligt Inne |     |
| Besättning : 12345 - LANTBRUKAREN                                                                                                    | ra  |
| Djur Använd tjur Händelsedatum Brunsttecken DF-opnr TeknikerID                                                                             | 4 > |
| 224 - ISA- SE01234502246 🗸 94812 - DIVERSE 🗸 2021-04-22 🗖 2 - Svaga 🗸 12345 325                                                            | *   |
| Q  1028 - JANET - SE0 → Ange två tecken för att söka en→ åååå-mm-dd ☐ Ingen →                                                              | +   |

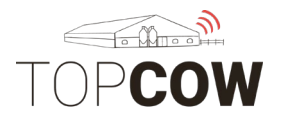

## 3. Registrera betäckning

#### Välj 806 Betäckningsrapport. Fyll i:

För att kunna använda en tjur som inte är din egen vid registrering av betäckning i TopCow, se till att denna tjur först är tillfälligt inne i din besättning. Eller att tjuren varit närvarande i din besättning det senaste året.

Djurnummer: Sök på djurnummret eller välj i listan
Startdatum: Fyll i händelsedatum
Slutdatum: För fri betäckning fyll i slutdatum
Tjur: Välj tjur, tjuren måste finnas eller har funnits i besättningen det senaste året.
Tjurens ras: Skriv in tjurens ras om den saknas.
Tjurens stamboksnummer

Tryck på **Plustecknet** för att lägga till fler rader för registrering.

Tryck på **Papperskorgen** för att radera en inskrivning.

| TOPCOW                   | kånesemin 🗸 Djur     | Rapporter Regis   | treringar            |                          |                          |                    |                        | ළ     |
|--------------------------|----------------------|-------------------|----------------------|--------------------------|--------------------------|--------------------|------------------------|-------|
| 422 Seminrapport         | 806 Betäck./dräkt. 8 | 14 Kalvningar 814 | Utgångna djur 814 In | köpta djur 815 Vägning   | g/Mätning Tillfälligt Ut | e Tillfälligt Inne |                        |       |
| Besättning : 12345 -     | LANTBRUKAREN         |                   |                      |                          |                          |                    |                        | Spara |
| Djur                     | Kod                  | Startdatum        | Slutdatum            | Tjur                     | Tjurens ras              | Tjurens stamboksnu | Dräktighetskontroll; r | *     |
| 875 - ROSETTI - SEO-     | Fri-betäckning -     | 2019-02-21        | aâââ-mm-dd           | Vänligen välj ett djur 👻 | Ingen                    |                    | Ingen                  | Û     |
| Vänligen välj ett djur 🗸 | Q Tjur-betäckning    | åååå-mm-dd        | åååå-mm-dd           | Vänligen välj ett djur 👻 | Ingen -                  |                    | Ingen                  | ⑪ 🕂   |
|                          | Dräktighetsresultat  |                   |                      |                          |                          |                    |                        | _     |
|                          | Fri-betäckning       |                   |                      |                          |                          |                    |                        |       |
|                          | Tjur-betäckning      |                   |                      |                          |                          |                    |                        |       |

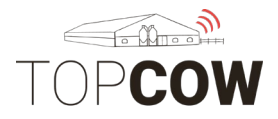

### 4. Registrera dräktighetsresultat

Om personal utför dräktighetsundersökningar kommer de själv att registrera dessa i TopCow. Dessa blir synliga under de Digitala Djurkorten. Du behöver inte registrera husdjursteknikerns undersökning.

Välj 806 Betäckningsrapport. Fyll i:

Djurnummer: sök på djurnumret eller välj i listan

Kod: Välj dräktighetsresultat

Startdatum: fyll i händelsedatum

Dräktighetskontroll; resultat: välj resultat

Tryck på **Plustecknet** för att lägga till fler rader för registrering.

Tryck på **Papperskorgen** för att radera en inskrivning.

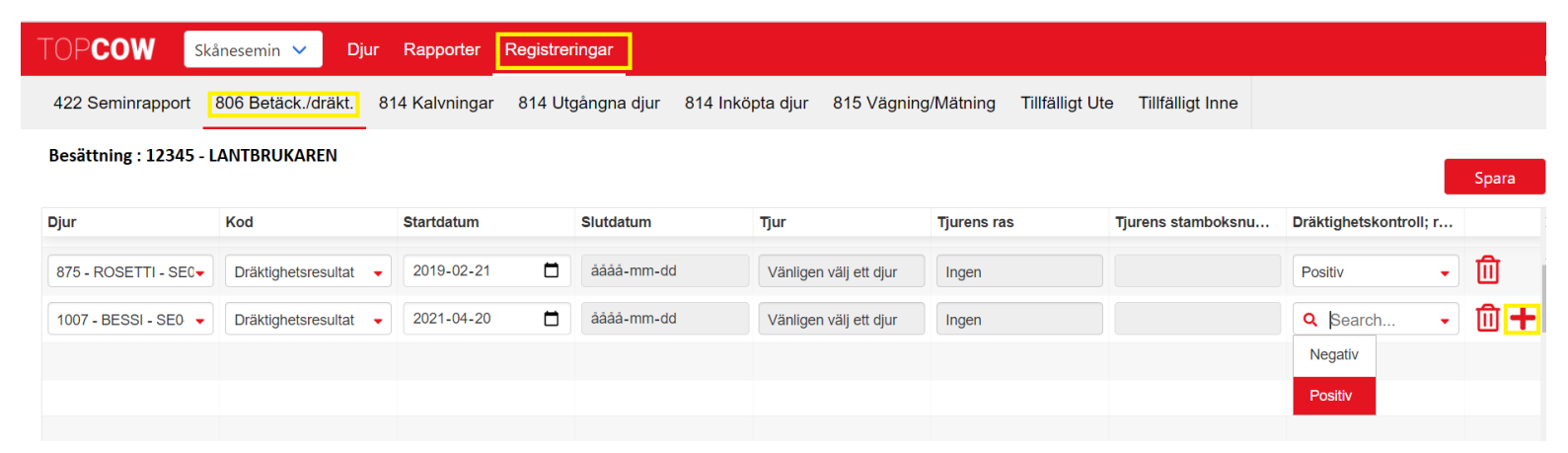

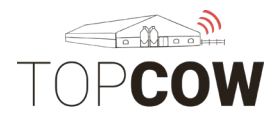

## 5. <u>Registrera Kalvning</u>

Välj 814 Kalvningar. Fyll i:

Djurnummer: Ange moderns nummer

Kalvningsdatum: fyll i händelsedatum

Förlossningskod: välj förlossningskod

Kalv användning: välj användningskod

Kalvens kön: välj kön

**Kalvens ras:** välj ras **Kalvens öronummer**: Ange fullständigt öronummer för kalven, inklusive kontrollsiffra. Exempel: SE012345**0800**1, inga mellanrum.

Tryck på **Plustecknet** för att lägga till fler rader för registrering.

Tryck på Papperskorgen för att radera en inskrivning.

| TOPCOW Skånesem<br>422 Seminrapport 806 Be | nin 🗸 Djur Rapporter | Registreringar          | Inköpta djur 815 Vägning/N | lätning Tillfälligt Ute Tillfäl | igt Inne                     |                    |                             |            |
|--------------------------------------------|----------------------|-------------------------|----------------------------|---------------------------------|------------------------------|--------------------|-----------------------------|------------|
| Besättning: 12345 - LANT                   | BRUKAREN             | _                       |                            |                                 |                              |                    |                             | Spara      |
| Djur                                       | Kalvningsdatum       | Förlossningskod         | Kalv användning            | Kalvens kön                     | Kalvens ras                  | Kalvens öronnummer | Kalven är "Tillfälligt ute" |            |
|                                            |                      |                         |                            |                                 |                              |                    | Visa alla                   | ~          |
| 392 - MAJ - SEOL 100103929 -               | 2021-05-05           | 11 - Lätt, utan hjälp 🗸 | 1 - Avsedd till liv        | Hondjur                         | 02 - Svensk låglandsboskap 👻 | SE01234509871      |                             | ⑪          |
| Q Search                                   | 2021-05-07           | 12 - Lätt, med hjälp 🗸  | 1 - Avsedd till liv        | Handjur -                       | 03 - Svensk kullig boskap 🗸  | SE01234501231      |                             | ŵ <b>+</b> |
| 1591 - Vilma 73 - SE                       | 915                  |                         |                            |                                 |                              |                    |                             |            |
| 1597 - Sickan 19 - SE                      | 5972                 |                         |                            |                                 |                              |                    |                             |            |
| 1601 - Vilma 17 - SE0                      | 012                  |                         |                            |                                 |                              |                    |                             |            |
| 1610 - Sanda 4 - SE0                       | 103                  |                         |                            |                                 |                              |                    |                             |            |
| 000 04NDA 0500                             |                      |                         |                            |                                 |                              |                    |                             |            |

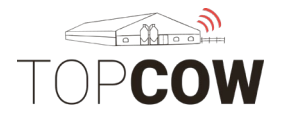

### 6. <u>Registrera Utgång</u>

Välj 814 Utgångar. Fyll i:

Djurnummer: sök på djurnumret eller välj i listan Utgångsdatum: fyll i händelsedatum Såld till SE-nummer: ange destination, 6 siffror Huvudsaklig utgångsorsak: Ange utgångsorsak Utgångsorsak, biorsak 1: Ange biorsak, krävs för hondjur Utgångsorsak, biorsak 2: Frivilligt

Tryck på **Plustecknet** för att lägga till fler rader för registrering.

Tryck på **Papperskorgen** för att radera en inskrivning.

| TOPCOW Svensk Husdju          | urstjänst 🗸 Djur Rapporter     | Registreringar                 |                                 |                          |                         |                         | ළ     |
|-------------------------------|--------------------------------|--------------------------------|---------------------------------|--------------------------|-------------------------|-------------------------|-------|
| 422 Seminrapport 806 Betäck   | k./dräkt. 814 Kalvningar 814 U | Jtgångna djur 814 Inköpta djur | 815 Vägning/Mätning Tillfälligt | Ute Tillfälligt Inne     |                         |                         |       |
| Besättning: 12345 - LANTBR    | RUKAREN                        |                                |                                 |                          |                         |                         | Spara |
| Djur                          | Djurets kön                    | Utgångsdatum                   | Såld till SE-nummer             | Huvudsaklig utgångsorsak | Utgångsorsak, biorsak 1 | Utgångsorsak, biorsak 2 | 4     |
| 660 - FRIDA - SE01234506607 🗸 | Hondjur                        | 2021-07-06                     | 700001                          | 32 - Såld slakt 🗸        | 4 - Mastit              | 4 - Mastit              | - 🗓 📩 |
| Q Search                      | Ingen                          | åååå-mm-dd                     |                                 | Ingen 🗸                  | Ingen -                 | Ingen                   | - 🛈 🛨 |
| 660 - FRIDA - SEI             | ▲<br>                          |                                |                                 |                          |                         |                         |       |
| 609 - ANNA - SE0-             |                                |                                |                                 |                          |                         |                         |       |
| 751 - STINA - SE0             |                                |                                |                                 |                          |                         |                         |       |
| 803 - PIA - SE048'            |                                |                                |                                 |                          |                         |                         |       |
| 745 014 05040                 | *                              |                                |                                 |                          |                         |                         |       |

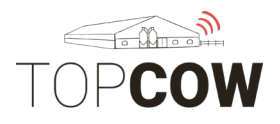

### 7. Inköp av djur

Tänk på att det tar ett dygn innan djuret som läggs till i TopCow blir en komplett individ. Födelsedatum, ras och kön hämtas in från CDB registret efter att flytten är registrerad.

Välj 814 Inköpta djur. Fyll i:

**Djurnummer**: Skriv in fullständigt SE-nummer för det inköpta djuret, inklusive kontrollsiffra. Exempel: SE012345**0800**1, inga mellanslag.

Kön: ange kön för djuret

Inköpsdatum: fyll i inköpsdatum

Inköpt från SE-nummer: ange SE med 6 siffror

Löpnummer: Ange löpnummer

Tryck på **Plustecknet** för att lägga till fler rader för registrering.

Tryck på **Papperskorgen** för att radera en inskrivning.

| TOPCOW           | Skånesemin 🗸 Dj    | jur Rapporter  | Registreringar   |            |                |                 |                    |                  |          |       |
|------------------|--------------------|----------------|------------------|------------|----------------|-----------------|--------------------|------------------|----------|-------|
| 422 Seminrapport | 806 Betäck./dräkt. | 814 Kalvningar | 814 Utgångna dju | r 814 Inkö | pta djur 815 \ | /ägning/Mätning | g Tillfälligt Ute  | Tillfälligt Inne |          |       |
| Besättning: 1234 | 5 - LANTBRUKAREN   |                |                  |            |                |                 |                    |                  |          | Spara |
| Öronnummer       | Födelseår          |                | Kön              |            | Inköpsdatum    |                 | Inköpt från SE-nur | nmer L           | öpnummer |       |
| SE01234501008    | 2018               |                | Q Search         | •          | 2021-04-06     |                 | 021234             |                  | 100      | +     |
|                  |                    |                | Handjur          |            |                |                 |                    |                  |          |       |
|                  |                    |                | Hondjur          |            |                |                 |                    |                  |          |       |

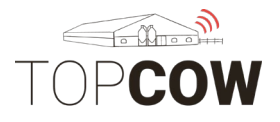

## 8. Registrera mätning/vägning

Välj 815 Vägning/mätning. Fyll i:

Observera att endast Skånesemins personal kan registrera officiella stamboksvikter.

Djurnummer: ange djurnummer eller välj ur listan.

**Djurnamn:** ange namn här vid önskat namnbyte i härstamningskontrollen.

Typ av vägning/mätning: ange typ av mätning eller Ingen.

Tillfälle: ange tillfälle för mätningen eller Ingen.

Datum vägning/mätning: ange datum

Vikt/mått: Ange vikt/mått

Hornstatus: ange hornstatus eller Ingen.

Datum för hornstatus: ange datum

Tryck på **Plustecknet** för att lägga till fler rader för registrering.

Tryck på Papperskorgen för att radera en inskrivning.

| TOPCOW              | Skånesemin 🗸 Djur  | Rapporter Registre     | ringar                  |                       |                        |                     |                      | දු    |
|---------------------|--------------------|------------------------|-------------------------|-----------------------|------------------------|---------------------|----------------------|-------|
| 422 Seminrapport    | 806 Betäck./dräkt. | 314 Kalvningar 814 Ut  | gångna djur 814 Inkö    | pta djur 815 Vägning  | /Mätning Tillfälligt U | te Tillfälligt Inne |                      |       |
| Besättning: 12345   | - LANTBRUKAREN     |                        |                         |                       |                        |                     |                      | Spara |
| Djur                | Djurnamn           | Typ av vägning/mätning | Tillfälle               | Datum vägning/mätning | Vikt/Mått              | Hornstatus          | Datum för hornstatus | 4 ¥   |
| 1624 - Hedvig - SE0 | ✓ Hedvig           | 15 - Vägning 🗸         | Search                  | 2021-04-19            | 600                    | Ingen -             | åååå-mm-dd           | +     |
|                     |                    |                        | F - FödelseVikt         |                       |                        |                     |                      |       |
|                     |                    |                        | 200 - TvåHundaDagars    | Vikt                  |                        |                     |                      |       |
|                     |                    |                        | 365 - TreHundraSextiofe | emDagarsVikt          |                        |                     |                      |       |
|                     |                    |                        | 550 - FemHundraFemtio   | oDagarsVikt           |                        |                     |                      |       |

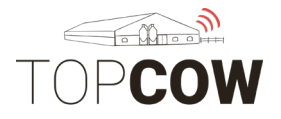

### 9. Tillfälligt ute

Välj Tillfälligt ute. Fyll i:

**Ursprunglig plats**: välj SE-numret där djuren för närvarande befinner sig (Tryck på Lägg till alla djur, för att lägga till samtliga djur.)

Destination: välj numret som djuren ska vara "tillfälligt ute" på

Djur: ange djurnummer eller välj ur listan.

Utgångsdatum: ange datum.

Tryck på **Plustecknet** för att lägga till fler rader för registrering.

Papperskorgen för att radera en inskrivning.

| TOPCOW               | Skånesemin 🗸       | Djur Rapporter Re     | gistreringar           |                  |             |                  |                |                                        | ළ          |
|----------------------|--------------------|-----------------------|------------------------|------------------|-------------|------------------|----------------|----------------------------------------|------------|
| 422 Seminrappo       | rt 806 Betäck./dra | äkt. 814 Kalvningar 8 | 14 Utgångna djur       | 814 Inköpta djur | 815 Vägning | Mätning Tillfäll | igt Ute Tillfå | illigt Inne                            |            |
| Besättning: 12       | 2345 - LANTBRUI    |                       |                        |                  |             |                  |                |                                        | Spara      |
|                      |                    |                       |                        |                  |             |                  |                |                                        | Spara      |
| Ursprunglig<br>plats | 12345 - LANTBRUKAR | •                     | Lägg till alla djur (3 | 358)             | Destination | 10821            |                | •                                      |            |
| Djur                 | Nummer             | Öronnummer            | Födelsedatum           | Kön              | Djurtyp     | Utgångsdatum     | Datum åter     | Skicka tillbaka från "Tillfälligt ute" | *<br>*     |
|                      |                    |                       |                        |                  |             |                  |                |                                        | *          |
| 1577 - Yrsa - SE-    | 1577               | SE                    | 2012-10-03             | Hondjur          | Mjölkras    | 2021-04-28       |                |                                        | <u>ث</u>   |
| Q Search             |                    |                       |                        |                  |             | 2021-04-28       |                |                                        | <b>⑪ +</b> |
| 1545 - Lotta - SE    | .53                | <b>•</b>              |                        |                  |             |                  |                |                                        |            |
| 1567 - FIA - SE      | 5677               |                       |                        |                  |             |                  |                |                                        |            |
| 1581 - Alic - SE     | 15818              |                       |                        |                  |             |                  |                |                                        |            |
| 1605 - SEC           | 055                |                       |                        |                  |             |                  |                |                                        |            |
| 1656 1999            |                    | •                     |                        |                  |             |                  |                |                                        |            |

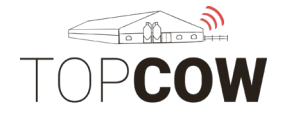

Det går att flytta tillbaka djuret från tillfälligt ute på samma sida. Tänk på att utgångshändelsen först måste sändas under natten; innan man kan rapportera tillbaka djuret.

När djuren ska registreras åter från "tillfälligt ute, välj:

**Ursprunglig plats**: välj SE-numret där djuren för närvarande befinner sig **Destination**: välj SE- numret som djuren ska flyttas till

Datum åter: ange datum för "åter från tillfälligt ute", sedan "skicka tillbaka".

| 422 Seminrapport 8        | 06 Betäck./dräkt. 8 | 14 Kalvningar | 814 Utgångna djur | 814 Inköpta djur | 815 Vägning/Mätning | Tillfälligt Ute | Tillfälligt Inne     |              |            |                             |
|---------------------------|---------------------|---------------|-------------------|------------------|---------------------|-----------------|----------------------|--------------|------------|-----------------------------|
| Besättning 1234           | 5 - LANTBRUKAREN    |               | •                 | ¢                |                     |                 |                      |              |            | Spara                       |
| Ursprunglig 9876<br>plats | 5 - SVENSSON        |               | •                 | $\Diamond$       |                     | Destination     | <b>Q</b> 12345 - LAN | FBRUKAREN    | •          | 1                           |
| Djur                      | Nummer              | Öronnumn      | ier               | Födelsedatum     | Kön                 |                 | ljurtyp              | Utgångsdatum | Datum åter | Skicka tillbaka från "Tillf |
| 79                        | 79                  | SEO           |                   | 2016-03-08       | Hondju              | r K             | öttdjur              | 2021-05-12   | 2021-08-31 | Skicka tillbaka             |
| 167 -                     | 167                 | SEC           |                   | 2021-02-09       | Hondju              | r K             | öttdjur              | 2021-05-12   | 2021-08-31 | Skicka tillbaka             |
| 59 -                      | 59                  | SEO           | -                 | 2013-05-28       | Hondju              | r K             | öttdjur              | 2021-05-12   | 2021-08-31 | Skicka tillbaka             |
| 174 -                     | 174                 | SE0           |                   | 2021-02-26       | Hondju              | r K             | öttdjur              | 2021-05-12   | 2021-08-31 | Skicka tillbaka             |

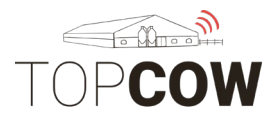

### 10. <u>Tillfälligt inne</u>

Välj Tillfälligt ute. Fyll i:

**Öronummer**: Skriv i fullständigt ID på djuret. Exempel, SE012345**800**5, ingamellanrum

**Ursprunglig plats:** fyll i SE numret på den ursprungliga besättningen, 6 siffror

Datum: ange datum

Tryck på **Plustecknet** för att lägga till fler rader för registrering.

Tryck på Papperskorgen för att radera en inskrivning.

Tryck på **Spara** när du är färdig, annars raderas inskrivningen när du lämnar sidan.

| 422 Seminrapport 806 Betäck | ./dräkt. 814 Kalvningar | 814 Utgångna djur | 814 Inköpta djur | 815 Vägning/Mätning | Tillfälligt Ute | Tillfälligt Inne |            |                                         |                  |
|-----------------------------|-------------------------|-------------------|------------------|---------------------|-----------------|------------------|------------|-----------------------------------------|------------------|
| Besättning 12345 - LANTBP   | RUKAREN                 | • <               |                  |                     |                 |                  |            |                                         | Spara            |
| Öronnummer                  | Nummer                  | Kön               |                  | Ursprunglig plats   | Ingångs         | sdatum           | Datum åter | Skicka tillbaka från "Tillfälligt inne" | ÷                |
|                             |                         |                   |                  |                     |                 |                  |            |                                         | *                |
| SE01234512344               | 1234                    | Hondjur           | •                | 098765              | 2021-0          | 08-31            |            |                                         | Ê Î              |
| SE01234512341               |                         | Hondjur           | -                | 012345              | åååå-i          | mm-dd            |            |                                         | ش <mark>+</mark> |

Det går att flytta tillbaka djuret från tillfälligt ute på samma sida. Tänk på att det måste gå ett dygn för att det ska gå att flytta tillbaka dem på denna sida. Här kan man använda knappen "**Skicka tillbaka**" för att flytta tillbaka djuret från tillfälligt ute.

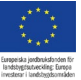

| TOPCOW |
|--------|

|                  |                         |                                 |                                      |                                  | Webb-registre | eringar                                 |
|------------------|-------------------------|---------------------------------|--------------------------------------|----------------------------------|---------------|-----------------------------------------|
| 422 Seminrapport | t 806 Betäck./dräkt. 81 | 14 Kalvningar 814 Utgångna djur | 814 Inköpta djur 815 Vägning/Mätning | Tillfälligt Ute Tillfälligt Inne |               |                                         |
| Besättning C     | 12345 - LANTBRUKAREN    | N -                             | $\sim$                               |                                  |               | Spara                                   |
| Öronnummer       | Nummer                  | Kön                             | Ursprunglig plats                    | Ingångsdatum                     | Datum åter    | Skicka tillbaka från "Tillfälligt inne" |
| SEO              | 4538                    | Hondjur                         |                                      | 2020-04-22                       | 2021-08-31    | Skicka tillbaka                         |
| SEC              | 4561                    | Hondjur                         |                                      | 2020-04-22                       | 2021-08-31    | Skicka tillbaka                         |

Datum åter: ange datum för åter från tillfälligt ute Tryck på "Skicka tillbaka"

För att välja destination måste du skriva in vart djuren ska flyttas. Tryck sedan "Lägg till ny artikel"

| 422 Seminrapp        | oort 806 | Betäck./dräkt. | 814 Kalvningar | 814 Utgångna djur | 814 Inköpta djur         | 815 Vägning/Mätning | Tillfälligt Ute | Tillfälligt Inne        |               |                             |            |
|----------------------|----------|----------------|----------------|-------------------|--------------------------|---------------------|-----------------|-------------------------|---------------|-----------------------------|------------|
| Besättning           | 12345 -  | LANTBRUKAREN   |                | •                 |                          |                     |                 |                         |               |                             | Spara      |
| Ursprunglig<br>plats | 12345    | - Lantbrukaren | 1              | •                 | Lägg till alla djur (765 | <b>)</b>            | Destination     | Q 1                     | ▼<br>du lägga |                             |            |
| Djur                 |          | Nummer         | Öronnu         | mmer              | Födelsedatum             | Kön                 | Djurty          | till"1"som en ny artike | 1? Datum åter | Skicka tillbaka från "Tillf | *          |
|                      |          |                |                |                   |                          |                     |                 | Lägg till ny artikel    |               |                             | ÷          |
| Vänligen välj ett o  | djur 🗸   |                |                |                   |                          |                     |                 | 2021-0                  | 9-01          |                             | <b>+</b> î |
|                      |          |                |                |                   |                          |                     |                 |                         |               |                             |            |

# Digitala Djurkort

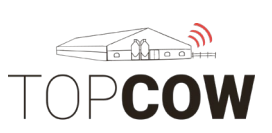

Digitala Djurkort

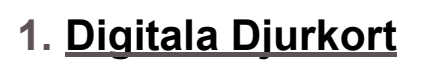

**Din besättning och indivduella djurkort** hittas under Djur Översikt i Topcow.

Tryck på Djur > Översikt

Tillfälligt inne/ute visar om djuret är tillfälligt inne eller ute

|           |                               |                              |              | <u> </u>  |          |              |                                      |          |   |
|-----------|-------------------------------|------------------------------|--------------|-----------|----------|--------------|--------------------------------------|----------|---|
| TOPCC     | Svensk Husdjurstjänst 🗸       | Djur Rapporter Registreringa | r            |           |          |              |                                      |          | 8 |
| Översikt  |                               |                              |              |           |          |              |                                      |          |   |
| Besättnin | -<br>ng: 12345 - Lantbrukaren |                              |              |           |          |              | $\checkmark$                         |          |   |
| Nummer    | Djurets namn                  | Öronnummer                   | Födelsedatum | Kön       | Djurtyp  | Är på gården | Tillfälligt Inne/Ute                 | ÷        |   |
|           |                               |                              |              | Visa alla | ~        | Visa alla    | ✓ Visa alla                          | <b>v</b> |   |
| 0         |                               |                              | 22-02-2021   | Handjur   | Okänd    | Nej          | Visa alla<br>Tillf.Inne<br>Tillf.Ito | C î      |   |
| 1         |                               | SE 13                        | 01-01-1900   | Hondjur   | Okänd    | Ja           | Nej                                  | ♂        |   |
| 13        | CORONA A                      | SE 38                        | 13-01-2017   | Hondjur   | Köttdjur | Nej          | Nej                                  | ď        |   |
| 14        | CORONAA                       | SE 46                        | 13-01-2017   | Hondjur   | Köttdjur | Nej          | Nej                                  | ď        |   |

För varje djur visas: **Nummer** (löpnummer), **Namn, Öronummer, Födelsedatum, Kön, Djurtyp** och **Status på gården**. Status **''är på gården'' = Ja**, innebär att djuret fortfarande är aktivt/evande i besättningen.

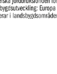

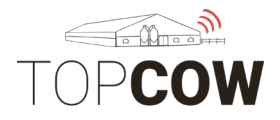

Det är möjligt att sortera på de olika kolumnerna genom att trycka på kolumnhuvudet, på bilden nedan sorterat på *Födelsedatum*. Det går även att söka i de tomma rutorna under varje kolumnhuvud (här under *Nummer*). För att visa utgångna djur välj **''Är på gården'' > Nej**. För att visa både utgångna och levande djur välj **''Är på gården'' > Visa alla**.

| TOPCOW        | Svensk Husdjurstjänst 🗸 Dju | ır Rapporter Registreringar |              |           |          |              |                      |     |
|---------------|-----------------------------|-----------------------------|--------------|-----------|----------|--------------|----------------------|-----|
| Översikt      |                             |                             |              |           |          |              |                      |     |
| Besättning: 1 | 2345 - LANTBRUKAREN         |                             |              |           |          |              |                      |     |
| Nummer        | Djurets namn                | Öronnummer                  | Födelsedatum | Kön       | Djurtyp  | Är på gården | Tillfälligt Inne/Ute |     |
|               |                             |                             |              | Visa alla | ~        | Ja           | ✓ Visa alla          | ~   |
|               |                             |                             |              |           |          |              |                      | _   |
| 610           | Beatrice 1                  | SE04281506102               | 02-07-2014   | Hondjur   | Mjölkras | Ja           | Nej                  | Ľ   |
| 612           | GERDA                       | SE04281506128               | 12-07-2014   | Hondjur   | Mjölkras | Ja           | Nej                  | Ľ   |
| 614           |                             | SE04281506144               | 17-07-2014   | Hondjur   | Mjölkras | Ja           | Nej                  | Ľ   |
| 616           | Laila                       | SE04281506169               | 11-08-2014   | Hondjur   | Mjölkras | Ja           | Nej                  | ГØ? |

Gå vidare in på ett specifikt djurs djur kort genom att dubbelklicka på djuret eller tryck på den röda symbolen längst till höger på djurets rad.

| TOPCOW                      | Svensk Husdjurstjär | nst 🗸 Djur          | Rapporter | Registreri | ngar       |         |    |                            |                          |                    |                       |          |   |   | දු    |
|-----------------------------|---------------------|---------------------|-----------|------------|------------|---------|----|----------------------------|--------------------------|--------------------|-----------------------|----------|---|---|-------|
| Översikt                    |                     |                     |           |            |            |         |    |                            |                          |                    |                       |          |   |   |       |
| Djur Förflyttninga          | r Provmjölkning     | Reproduktionsstatus | Laktation | Hälsa      | Avelsvärde | Mätning |    |                            |                          | Föregående         | <b>Q</b> 1 - null - 9 | SE2 0001 | 3 | - | Nästa |
| 12345 - LANTBR              | UKARE : 1, SE12     | 34500013            |           |            |            |         |    |                            |                          |                    |                       |          |   |   | Stäng |
| Nummer                      | 1                   |                     |           |            |            |         |    | Ursprungligt<br>öronnummer | SE. 0013                 |                    |                       |          |   |   |       |
| Öronnummer                  | SE                  | 8                   |           |            |            |         |    | Djurets namn               |                          |                    |                       |          |   |   |       |
| Transponder                 |                     |                     |           |            |            |         |    | Transponder 2              |                          |                    |                       |          |   |   |       |
| Födelsedatum                | 01-01-1900          |                     |           |            |            |         |    | Född på gården             |                          |                    |                       |          |   |   |       |
| Fader                       |                     |                     |           |            |            |         |    | Moder                      |                          |                    |                       |          |   |   |       |
| Kön                         | Hondjur             |                     |           |            |            |         |    | Djurtyp                    | Okänd                    |                    |                       |          |   |   |       |
| Ankomstdatum till<br>gården | 08-05-2021          |                     |           |            |            |         |    | Avresedatum från<br>gården |                          |                    |                       |          |   |   |       |
| Är på gården                |                     |                     |           |            |            |         |    | Är stambokförd             |                          |                    |                       |          |   |   |       |
| Ras                         |                     |                     |           |            |            |         |    | Hårfärg                    |                          |                    |                       |          |   |   |       |
| Utslagsdjur                 |                     |                     |           |            |            |         |    | Dölj från gården           | Ibockad ruta ändrar stal | tus "Är på gården" | från "Ja" till "Nej   | r        |   |   |       |
| Kommentar                   |                     |                     |           |            |            |         | 1. |                            |                          |                    |                       |          |   |   |       |

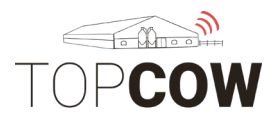

\*\*\*\* \*\*\*\* repeiska jordbrakstonden för indsbygstutveckling: Europi vectorer i landbrakstonden

Digitala Djurkort

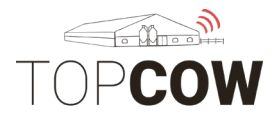

Digitala Djurkort

#### a. <u>Djur</u>

Den första fliken **Djur** på djurkortet visar allmän information om djuret så som ID, mor, far, födelsedatum, ras etc.

Det går att bläddra fram och tillbaka mellan djur, och skriva in ett nytt djurnummer i rutan uppe till höger på sidan. Tryck på **Stäng** för att komma tillbaka till djurlistan.

| TOPCOW                      | Svensk Husdjurstjänst 🗸 Djur Rapporter Registreringar                |                            | 8                                                              |
|-----------------------------|----------------------------------------------------------------------|----------------------------|----------------------------------------------------------------|
| Översikt                    |                                                                      |                            |                                                                |
| Djur Förflyttningar         | Provmjólkning Reproduktionsstatus Laktation Hálsa Avelsvárde Mátning |                            | Föregående Q 1 - null - SE 0013 Västa                          |
| 12345 - LANTBR              | UKARE : 1, SE1234500013                                              |                            | Stäng                                                          |
| Nummer                      | 1                                                                    | Ursprungligt<br>öronnummer | SE013                                                          |
| Öronnummer                  | SE                                                                   | Djurets namn               |                                                                |
| Transponder                 |                                                                      | Transponder 2              |                                                                |
| Födelsedatum                | 01-01-1900                                                           | Född på gården             |                                                                |
| Fader                       |                                                                      | Moder                      |                                                                |
| Kön                         | Hondjur                                                              | Djurtyp                    | Okand                                                          |
| Ankomstdatum till<br>gården | 08-05-2021                                                           | Avresedatum från<br>gården |                                                                |
| Är på gården                |                                                                      | Är stambokförd             |                                                                |
| Ras                         |                                                                      | Hårfärg                    |                                                                |
| Utslagsdjur                 |                                                                      | Dölj från gården           | Ibockad ruta ändrar status "År på gården" från "Ja" till "Nej" |
| Kommentar                   |                                                                      |                            |                                                                |

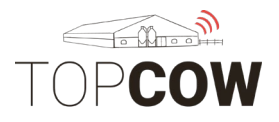

Digitala Djurkort

#### b. Förflyttningar

Fliken **Förflyttningar** visar djurets ingångar och utgångar. Det går även att se när förflyttningshändelsen blev rapporterad till CDB.

Dubbelklicka på händelsen, eller tryck på den röda symbolen längst till höger på raden för att visa fler detaljer.

| TOP <b>COW</b> Svensk Husdjurstjänst 🗸 Djur Ra                                             | apporter Registreringar |                      |                       |  |  |  |  |  |  |  |  |
|--------------------------------------------------------------------------------------------|-------------------------|----------------------|-----------------------|--|--|--|--|--|--|--|--|
| Översikt                                                                                   |                         |                      |                       |  |  |  |  |  |  |  |  |
| Djur Förflyttningar Provrijölikning Reproduktionsstatus Laktation Hälsa Avelsvärde Mätning |                         |                      |                       |  |  |  |  |  |  |  |  |
| 12345 - LANTBRUKAREN : 4706, MAJA, SE01234547068                                           |                         |                      |                       |  |  |  |  |  |  |  |  |
| Datum                                                                                      | Förflyttningstyp        | Rapporterad till CDB | Rapporterad till Växa |  |  |  |  |  |  |  |  |
|                                                                                            |                         |                      |                       |  |  |  |  |  |  |  |  |
| 28-10-2015                                                                                 | Inköp                   | 12-12-2019           |                       |  |  |  |  |  |  |  |  |
| 14-04-2013                                                                                 | Födelse                 | 02-05-2013           | Ľ                     |  |  |  |  |  |  |  |  |
|                                                                                            |                         |                      |                       |  |  |  |  |  |  |  |  |

Så här ser det ut när man öppnar den specifika händelsen. Tryck på **stäng** till höger för att komma tillbaka.

| TOP <b>COW</b>          | övensk Husdjurstjänst 🔻 Djur Rapporter Registreringar                |                                  | ۵                                        |
|-------------------------|----------------------------------------------------------------------|----------------------------------|------------------------------------------|
| Översikt                |                                                                      |                                  |                                          |
| Djur Förflyttningar     | Provmjólkning Reproduktionsstatus Laktation Hálsa Avelsvárde Matning |                                  | Föregående 🔍 4706 - MAJA - SEO 🔹 🗸 Nästa |
| 12345 - LANTBRU         | KAREN: 4706, MAJA, SE01234547068                                     |                                  | Stäng                                    |
| Datum                   | 14-04-2013                                                           | Förflyttningstyp                 | Födelse                                  |
| lfrån/till              |                                                                      | Huvudsaklig orsak<br>till utgång |                                          |
| Utgång orsak 1          |                                                                      | Utgång orsak 2                   |                                          |
| Rapporterad till<br>CDB | 02-05-2013                                                           | Rapporterad till<br>Växa         |                                          |
| Kommentar               |                                                                      |                                  |                                          |

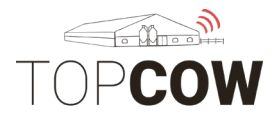

#### c. Provmjölkning

Under fliken **Provmjölkning** visas utförda provmjölkningar för djuret om djuret är med i Kokontrollen.

Dubbelklicka på händelsen, eller tryck på den röda symbolen längst till höger på raden för att visa fler detaljer.

| TOP <b>COW</b> Svensk    | Husdjurstjänst 🗸 Djur Rapp        | orter Registreringar     |                |                       |      |                                  |                   | දු      |
|--------------------------|-----------------------------------|--------------------------|----------------|-----------------------|------|----------------------------------|-------------------|---------|
| Översikt                 |                                   |                          |                |                       |      |                                  |                   |         |
| Djur Förflyttningar Prov | rmjölkning Reproduktionsstatus La | ktation Hälsa Avelsvärde | e Mätning      |                       |      | Föregående Q 4706 - MAJA -       | SE 6              | ✓ Nästa |
| 12345 - LANTBRUKAREI     | N: 4706, MAJA, SE0123454706       | 58                       |                |                       |      |                                  |                   | Stäng   |
| Datum                    | Mjölkmängd total (kg)             | Fettprocent              | Proteinprocent | SCC (x1000 celler/ml) | Urea | Provmjölkningstyp                | Provmjölkningskod | ÷       |
|                          |                                   |                          |                |                       |      |                                  |                   | *<br>*  |
| 11-08-2021               | 30.1                              | 4.59%                    | 3.34%          | 1346                  | 5.00 | Provmjölkning utförd av tekniker |                   | Ċ î     |
| 09-06-2021               | 38.0                              | 3.46%                    | 3.21%          | 26                    | 4.00 | Provmjölkning utförd av tekniker |                   | ď       |
| 01-05-2021               | 39.2                              | 3.27%                    | 3.10%          | 38                    | 3.00 | Provmjölkning utförd av tekniker |                   | ď       |
| 04-04-2021               | 47.1                              | 4.44%                    | 3.22%          | 57                    | 3.00 | Provmjölkning utförd av tekniker |                   | ď       |
| 07-03-2021               | 36.1                              | 5.15%                    | 3.84%          | 72                    | 4.00 | Provmjölkning utförd av tekniker |                   | ď       |
| 07-02-2021               |                                   |                          |                |                       |      | Provmjölkning utförd av tekniker | Sinlagd           | ď       |
| 10-01-2021               |                                   |                          |                |                       |      | Provmjölkning utförd av tekniker | Sinlagd           | R       |

## Så här ser det ut när man öppnar den specifika händelsen. Tryck på **stäng** till höger för att komma tillbaka.

| TOPCOW                   | vensk Husdjurstjänst 💙 Djur Rapporter Registreringar                 |                           |            |                           | දු    |
|--------------------------|----------------------------------------------------------------------|---------------------------|------------|---------------------------|-------|
| Översikt                 |                                                                      |                           |            |                           |       |
| Djur Förflyttningar      | Provmjölkning Reproduktionsstatus Laktation Hälsa Avelsvärde Mätning |                           | Föregående | <b>Q</b> 4706 - MAJA - SE |       |
| 12345 - LANTBRU          | KAREN: 4706, MAJA, SE01234547068                                     |                           |            |                           | Stäng |
| Datum                    | 11-08-2021                                                           | Provmjölkningskod         |            |                           |       |
| Provmjölkningstyp        | Provmjölkning utförd av tekniker                                     | Antal mjölkningar         |            |                           |       |
| Avkastning kväll<br>(kg) | 7.5                                                                  | Avkastning<br>morgon (kg) | 15.8       |                           |       |
| Starttid kväll           | 15:51:10                                                             | Starttid morgon           | 07:10:22   |                           |       |
| Mjölkmängd total<br>(kg) | 30.1                                                                 | Fettprocent               | 4.59%      |                           |       |
| Proteinprocent           | 3.34%                                                                | Laktos procent            |            |                           |       |
| SCC (x1000<br>celler/ml) | 1346                                                                 | SPP                       |            |                           |       |
| ,<br>Ketosis-poäng       |                                                                      | Urea                      | 5.00       |                           |       |

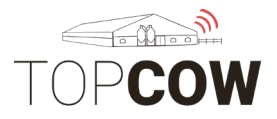

#### d. <u>Reproduktionsstatus</u>

Under fliken **Reproduktionsstatus** visas alla reproduktionshändelser, kalvningar, insemination/betäckning och dräktighetskontroll, som har blivit registrerade för djuret. Händelser som Skånesemins personal registrerar i TopCow, tex insemination eller dräktighetsundersökningar visas även här.

Dubbelklicka på händelsen, eller tryck på den röda symbolen längst till höger på raden för att visa fler detaljer.

| TOPCOW Svensk Husdjurs            | stjänst 🗸 Djur Rapporter Registi      | reringar           |                    |                               |                       | ළ         |
|-----------------------------------|---------------------------------------|--------------------|--------------------|-------------------------------|-----------------------|-----------|
| Översikt                          |                                       |                    |                    |                               |                       |           |
| Djur Förflyttningar Provmjölkning | g Reproduktionsstatus Laktation Hälsa | Avelsvärde Mätning |                    | Föregående Q 4706 - N         | AJA - SEO             | Nästa     |
| 12345 - LANTBRUKAREN: 4706        | 5, MAJA, SE01234547068                |                    |                    |                               | Stäng                 | Lägg till |
| Datum                             | Reproduktions handling                | Insem./ Tjur.bet.  | Tjurkod/öronnummer | Dräktighetskontroll; resultat | Kommentar             | *<br>*    |
|                                   |                                       |                    |                    |                               |                       | )<br>•    |
| 14-04-2021                        | Infertil                              |                    |                    |                               |                       | C î       |
| 24-02-2021                        | Kalvning                              |                    |                    |                               |                       | ď         |
| 11-09-2020                        | Dräktighetskontroll                   |                    |                    | Positiv                       |                       | ď         |
| 11-06-2020                        | Infertil                              |                    |                    |                               |                       | ď         |
| 21-05-2020                        | Inseminerad                           | Egenseminör        | 9-8302 - FIDDLER   |                               |                       | ď         |
| 28-04-2020                        | Inseminerad                           | Egenseminör        | 9-8302 - FIDDLER   |                               | seminerad i cervix LN | Ľ         |

Så här ser det ut när man öppnar den specifika händelsen, här eninseminering. Tryck på **stäng** till höger för att komma tillbaka.

| TOPCOW              | Svensk Husdjurstjä | inst 🗸 Djur         | Rapporter | Registre | ringar     |         |                           |                  |            |                   |                  |      | 2                         |
|---------------------|--------------------|---------------------|-----------|----------|------------|---------|---------------------------|------------------|------------|-------------------|------------------|------|---------------------------|
| Översikt            |                    |                     |           |          |            |         |                           |                  |            |                   |                  |      |                           |
| Djur Förflyttningar | Provmjölkning      | Reproduktionsstatus | Laktation | Hälsa    | Avelsvärde | Mätning |                           |                  | Föregående | <b>Q</b> 4706 - N | IAJA - SEOJOOLIO | •••• | <ul> <li>Nästa</li> </ul> |
| 12345 - LANTBRU     | JKAREN: 4706,      | MAJA, SE012345      | 547068    |          |            |         |                           |                  |            |                   |                  |      | Stäng                     |
| Datum               | 21-05-2020         |                     |           |          |            |         | Reproduktions<br>handling | Inseminerad      |            |                   |                  |      |                           |
| Insem./ Tjur.bet.   | Egenseminör        |                     |           |          |            |         | Tjurkod/<br>öronnummer    | 9-8302 - FIDDLER |            |                   |                  |      |                           |
| BatchNummer         | 062419             |                     |           |          |            |         | Könssorterad              |                  |            |                   |                  |      |                           |
| TeknikerID          | _                  |                     |           |          |            |         | orsak till avel           |                  |            |                   |                  |      |                           |
| Sekvensnummer       | 2                  |                     |           |          |            |         | Slutdatum                 |                  |            |                   |                  |      |                           |
| Embryo-             |                    |                     |           |          |            |         | Brunsttecken              |                  |            |                   |                  |      |                           |
| överföring, ko-ID   |                    |                     |           |          |            |         | Kommentar                 |                  |            |                   |                  |      |                           |
| Posultorado i       |                    |                     |           |          |            |         |                           |                  |            |                   |                  |      | li.                       |
| dräktighet          | Yes                |                     |           |          |            |         |                           |                  |            |                   |                  |      |                           |

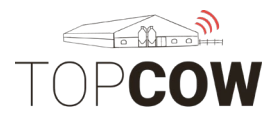

#### e. Laktation

Under fliken **Laktation** visas en lista på djurets historiska laktationer. Om djuret har varit med i Kokontrollen visas även siffror på den totala produktionen under laktationen.

Dubbelklicka på händelsen, eller tryck på den röda symbolen längst till höger på raden för att visa fler detaljer.

| TOPCOW                      | Svensk Husdju   | rstjänst 🗸 🚺    | Djur Rapporte   | er F | Registreringar               |                            |                     |                 |                   |                   |                  |                   | á     |
|-----------------------------|-----------------|-----------------|-----------------|------|------------------------------|----------------------------|---------------------|-----------------|-------------------|-------------------|------------------|-------------------|-------|
| Översikt                    |                 |                 |                 |      |                              |                            |                     |                 |                   |                   |                  |                   |       |
| Djur Förflyttninga          | ar Provmjölknir | ng Reproduktion | nsstatus Laktat | ion  | Hälsa Avelsvärde Mätning     | 1                          |                     |                 | Föregående        | <b>Q</b> 4706 - M | AJA - SEO        | •••               | Nästa |
| 12345 - LANTBR              | UKAREN: 470     | 06, MAJA, SEO   | 1234547068      |      |                              |                            |                     |                 |                   |                   |                  | [                 | Stäng |
| Nummer                      | Kalvningsdat    | Sinlagd datum   | Slutdatum       | s    | sv-Total milk meter producti | Total produktion fr. mjölk | 305 total mjölkprod | Total mjölkprod | sv-Fat percentage | Total fettprod    | sv-Protein perce | Total proteinprod |       |
| 6                           | 24-02-2021      |                 |                 | 196  | 6626.2                       | 6293.0                     | 9277.0              | 2749.0          | 4.4               | 121.0             | 3.4              | 93.0              | Ľ     |
| 5                           | 12-12-2019      | 29-12-2020      |                 | 383  | 10927.5                      | 11659.3                    | 11042.0             | 11823.0         | 4.3               | 503.0             | 3.3              | 393.0             | ď     |
| 4                           | 08-10-2018      | 10-10-2019      | 11-12-2019      | 367  |                              |                            | 12328.0             | 12328.0*        |                   |                   |                  |                   | ď     |
| 3                           | 29-10-2017      | 07-08-2018      | 07-10-2018      | 282  |                              |                            | 9769.0              | 9769.0*         |                   |                   |                  |                   | Ľ     |
| 2                           | 09-11-2016      | 01-09-2017      | 28-10-2017      | 296  |                              |                            | 10673.0             | 10673.0*        |                   |                   |                  |                   | ď     |
| 1                           | 18-11-2015      | 07-09-2016      | 08-11-2016      | 294  |                              |                            | 9888.0              | 9888.0*         |                   |                   |                  |                   | ď     |
| sv-Lifetime product         |                 |                 |                 |      |                              | 17952.3                    |                     | 57230.0         |                   |                   |                  |                   | ď     |
| monnation                   |                 |                 |                 |      |                              |                            |                     |                 |                   |                   |                  |                   |       |
| Resulterade i<br>dräktighet | Yes             |                 |                 |      |                              |                            |                     |                 |                   |                   |                  |                   |       |

## Så här ser det ut när man öppnar den specifika händelsen. Tryck på **stäng** till höger för att komma tillbaka.

| TOPCOW                              | Svensk Husdjurstjänst 💙 Djur Rapporter Registreringar                   |                                       |            |                            | 2       |
|-------------------------------------|-------------------------------------------------------------------------|---------------------------------------|------------|----------------------------|---------|
| Översikt                            |                                                                         |                                       |            |                            |         |
| Djur Förflyttninga                  | ar Provmjölkning Reproduktionsstatus Laktation Hälsa Avelsvärde Mätning |                                       | Föregående | <b>Q</b> 4706 - MAJA - SE0 | ✓ Nästa |
| 12345 - LANTBR                      | UKAREN: 4706, MAJA, SE01234547068                                       |                                       |            |                            | Stäng   |
| Nummer                              | 6                                                                       | Kalvningsdatum                        | 24-02-2021 |                            |         |
| Sinlagd datum                       |                                                                         | Slutdatum                             |            |                            |         |
| sv-DIM                              | 196                                                                     | sv-Total milk meter<br>production 305 | 6626.2     |                            |         |
| Total produktion fr.<br>mjölkmätare | 6293.0                                                                  | 305 total<br>mjölkproduktion          | 9277.0     |                            |         |
| Total<br>mjölkproduktion            | 2749.0                                                                  | sv-Fat percentage                     | 4.4        |                            |         |
| Total<br>fettproduktion             | 121.0                                                                   | 305 total<br>fettproduktion           | 333.0      |                            |         |
| sv-Protein<br>percentage            | 3.4                                                                     | Total<br>proteinproduktion            | 93.0       |                            |         |
| 305 total<br>proteinproduktion      | 319.0                                                                   |                                       |            |                            |         |

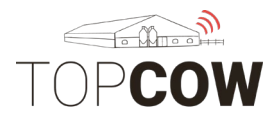

#### f. <u>Hälsa</u>

Under fliken **Hälsa** visas de behandlingar/diagnoser som registrerats på djuret i gårdssystemet. Om personal utfört vaccinering elleravhorning visas även detta här efter att teknikern har lagt in detta i TopCow.

Dubbelklicka på händelsen, eller tryck på den röda symbolen längst till höger på raden för att visa fler detaljer.

| TOP <b>COW</b> Svensk Husdjurstjänst 👻     | Djur Rapporter Registreringar                  |            |                 |                 | 2      |
|--------------------------------------------|------------------------------------------------|------------|-----------------|-----------------|--------|
| Översikt                                   |                                                |            |                 |                 |        |
| Djur Förflyttningar Provmjölkning Reprodul | ktionsstatus Laktation Hälsa Avelsvärde Mätnin | 9          | Föregående Q 47 | 06 - MAJA - SEO | Nästa  |
| 12345 - LANTBRUKAREN: 4706, MAJA, S        | E01234547068                                   |            |                 | 1               | Stäng  |
| Тур                                        | Startdatum                                     | Namn       | Beskrivning     | Tekniker        | *<br>* |
|                                            |                                                |            |                 |                 | Ĵ _    |
| Diagnos                                    | 29-12-2020                                     | Drying-off |                 |                 | C î    |
| Diagnos                                    | 10-10-2019                                     | Drying-off |                 |                 | ď      |
| Diagnos                                    | 24-10-2018                                     | 250        |                 |                 | ď      |
| Behandling                                 | 16-10-2018                                     | Fever      |                 |                 | ď      |
| Diagnos                                    | 07-08-2018                                     | Drying-off |                 |                 | C      |
| Diagnos                                    | 01-09-2017                                     | Drying-off |                 |                 | ď      |
| Diagnos                                    | 07-09-2016                                     | Drying-off |                 |                 | ď      |

Så här ser det ut när man öppnar den specifika händelsen. Tryck på **stäng** till höger för att komma tillbaka.

| TOPCO      | S WC          | vensk Husdjurstjå | änst 🗸 Djur         | Rapporter | Registreringar   |         |             |                                     |                                        | 8                              |
|------------|---------------|-------------------|---------------------|-----------|------------------|---------|-------------|-------------------------------------|----------------------------------------|--------------------------------|
| Översikt   |               |                   |                     |           |                  |         |             |                                     |                                        |                                |
| Djur Fö    | örflyttningar | Provmjölkning     | Reproduktionsstatus | Laktation | Hälsa Avelsvärde | Mätning |             | Föregående                          | <b>Q</b> 4706 - MAJA - SE03            | ✓ Nästa                        |
| 12345 - L  | ANTBRUI       | KAREN: 4706,      | MAJA, SE012345      | 547068    |                  |         |             |                                     |                                        | Stäng                          |
| Тур        |               | Behandling        |                     |           |                  |         | Startdatum  | 16-10-2018                          |                                        |                                |
| Slutdatum  |               |                   |                     |           |                  |         | Beskrivning |                                     |                                        |                                |
| Tekniker   |               |                   |                     |           |                  |         | Namn        | Fever                               |                                        |                                |
| Kod        |               |                   |                     |           |                  |         | Kommentar   | Efterbrden hngde kvar drog ut den i | Irdags. d hade hon 393 legat runt 39 s | en dess. Withhold milk 1022201 |
| Behandling |               |                   |                     |           |                  |         |             |                                     |                                        |                                |

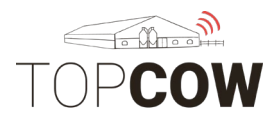

## g. <u>Avelsvärde</u>

Under fliken Avelsvärde visas den utförda avelsbedömningen för djuret

| TOPCOW Svensk Husdjurstjänst 🗸 Djur Rapporter Registreringar                                                            |                  |                                         |                                        |                  |             |                   |          |  |  |
|----------------------------------------------------------------------------------------------------|------------------|-----------------------------------------|----------------------------------------|------------------|-------------|-------------------|----------|--|--|
| Översikt                                                                                                    |                  |                                         |                                        |                  |             |                   |          |  |  |
| Djur Fortyttningar Provrnjölkning Reproduktionsstatus Laktation Halsa Avelsvärde Mätning Föregående Q. 4706 - MAJA - SE |                  |                                         |                                        |                  |             |                   |          |  |  |
|                                                                                                    | MM: SEO          | - MAJA MMM: SE0                         | 18-V FLO                               |                  |             |                   | Stäng    |  |  |
| M: SEO3 <b>444-444</b> - MAJA                                                                                           | MF: 9-2357 - ON  | NYX-ET MFM: SE<br>MFF: 9-224<br>FMM: SE | 43 - MTOTO                             | / B-WD FRISCO-ET |             |                   |          |  |  |
| F: 9-3136 - D ETOTO                                                                                                    | FF: 9-2352 - V E | EXCES FFF: SE                           | 91 - CALANO<br>- 530<br>- DELTA LUXEME | BURG *TL         |             |                   |          |  |  |
| Namn egenskap                                                                                                    |                  | Värde egenskap                          |                                        | Pålitlighet      | Utvärdering | Datum utvärdering | ÷        |  |  |
|                                                                                                    |                  |                                         |                                        |                  |             |                   | -        |  |  |
| (1)Genomisk status                                                                                                    |                  |                                         |                                        |                  | Mjölkras    | 08-09-2021        | <u>^</u> |  |  |
| (2)Härstamningsstatus                                                                                                   |                  | 0                                       |                                        |                  | Mjölkras    | 08-09-2021        |          |  |  |
| (3)NTM                                                                                                    |                  | -8                                      |                                        |                  | Mjölkras    | 08-09-2021        |          |  |  |
| (4)MIN                                                                                                    |                  | 91                                      |                                        |                  | Mjölkras    | 08-09-2021        |          |  |  |
| (5)Mjölkavk.                                                                                                    |                  | 99                                      |                                        |                  | Mjölkras    | 08-09-2021        |          |  |  |
| (6)Fett.                                                                                                    |                  | 92                                      |                                        |                  | Mjölkras    | 08-09-2021        |          |  |  |
| (7)Fett %                                                                                                    |                  | 94                                      |                                        |                  | Mjölkras    | 08-09-2021        |          |  |  |
|                                                                                                    |                  |                                         |                                        |                  |             |                   |          |  |  |

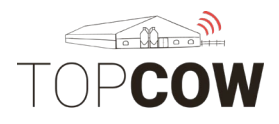

#### h. <u>Mätning</u>

Under fliken Mätning visas mätningar/vägningar utförda på djuret. Även officiella stamboksvikter och korrigerade vikter visas här.

| TOP <b>COW</b> Svensk Husdjurstjär                                                                                   | ist 🗸 Djur Rappo | rter Registreringar          |              |                         |                            | <u>ڪ</u>                              |  |  |  |  |
|----------------------------------------------------------------------------------------------------|------------------|------------------------------|--------------|-------------------------|----------------------------|---------------------------------------|--|--|--|--|
| Översikt                                                                                                    |                  |                              |              |                         |                            |                                       |  |  |  |  |
| Djur     Förflyttningar     Provmjölkning     Reproduktionsstatus     Laktation     Hätsa     Avelsvärde     Mätning |                  |                              |              |                         |                            |                                       |  |  |  |  |
| 12345 - LANTBRUKAREN: 987, J, SE0123459876                                                                           |                  |                              |              |                         |                            |                                       |  |  |  |  |
| Datum                                                                                                    | typ              | tillfälle                    | vikt/storlek | Korrigerad vikt/storlek | Är officell Stamboksviktsv | Källa                                 |  |  |  |  |
|                                                                                                    |                  |                              |              |                         | Visa alla 🗸 🗸              | · · · · · · · · · · · · · · · · · · · |  |  |  |  |
| 24-02-2015                                                                                                    | Vikt             | TreHundraSextiofemDagarsVikt | 370          | 403                     | Ja                         | Växa                                  |  |  |  |  |
| 26-09-2014                                                                                                    | Vikt             | TvåHundaDagarsVikt           | 265          | 283                     | Ja                         | Växa                                  |  |  |  |  |
| 26-02-2014                                                                                                    | Vikt             | FödelseVikt                  | 33           | 43                      | Nej                        | Växa                                  |  |  |  |  |
|                                                                                                    |                  |                              |              |                         |                            |                                       |  |  |  |  |